# Naomi Software CD Burn tutorial for Windows 7 and Windows 10

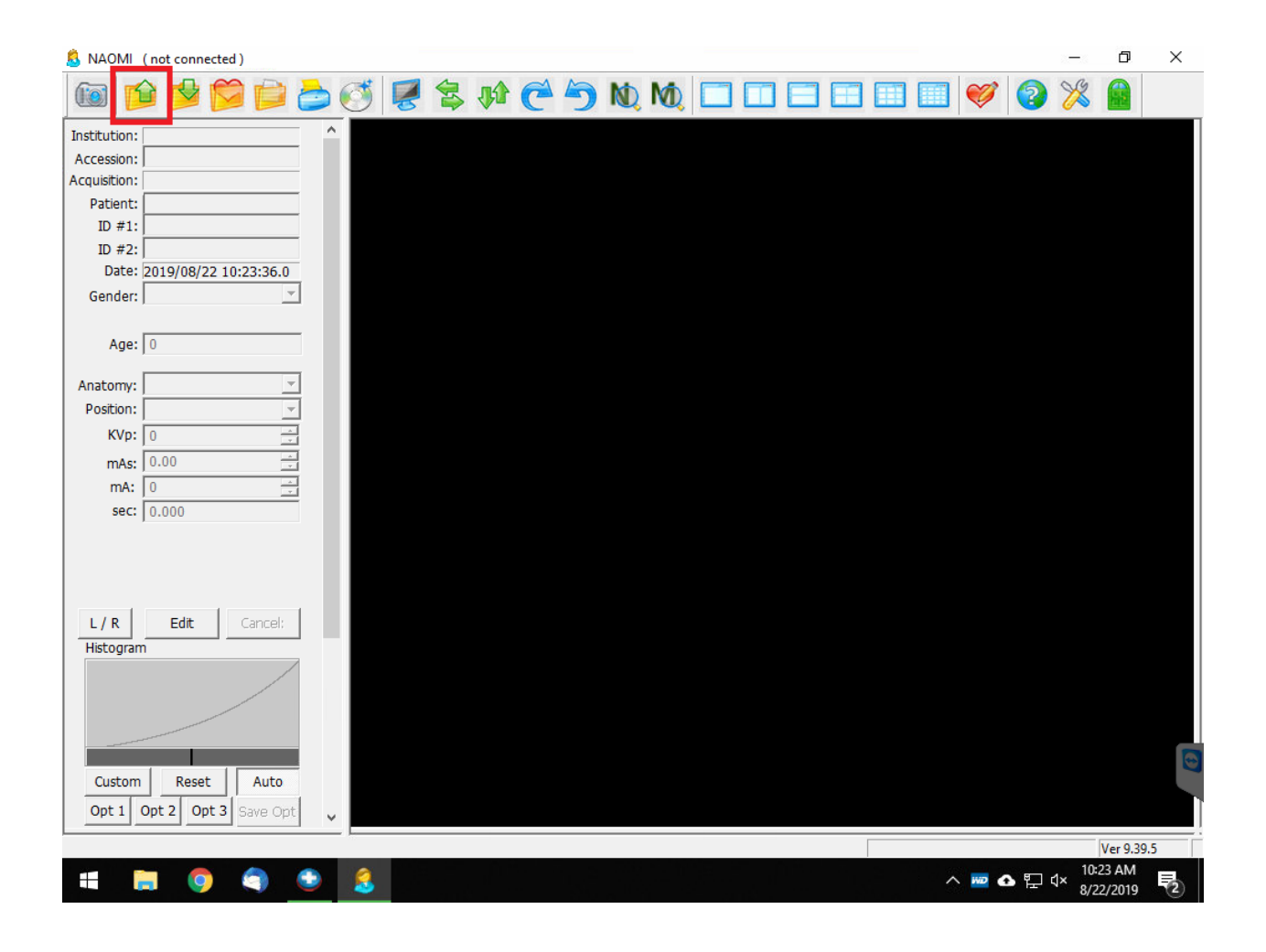

## Step 1:

## Click the 'Open Icon'.

| 8 NAOMI (not connected)     |                                                                     | - 0          | $\times$ |
|-----------------------------|---------------------------------------------------------------------|--------------|----------|
| 🔯 🖆 💕 芦 놀 🧭                 | 🖉 🕏 🎶 🤆 🥱 N) M) 🗖 🗖 🗖 🐨 🗐 🤎 🔕                                       | 🎉 🔒          |          |
| Institution:                |                                                                     |              |          |
| Accession:                  |                                                                     |              |          |
| Acquisition:                |                                                                     |              |          |
| Patient:                    |                                                                     |              |          |
| ID #1:                      |                                                                     |              |          |
| ID #2:                      |                                                                     |              |          |
| Date: 2019/08/22 10:23:36.0 | ×                                                                   |              |          |
| Gender: Paths               |                                                                     |              |          |
|                             | Look in 📙 XM3 Chiro images 💽 🗢 🗈 📸 📰 🗸 👁                            |              |          |
| Age: 0                      | □ Name                                                              |              |          |
| History                     | XM3 chiro jpegs 4/3                                                 |              |          |
| Anatomy:                    | ☑ 2012_09_27_174422.dcm 9/27                                        |              |          |
| Position:                   | ☑ 2012_09_27_174827.dcm 9/27                                        |              |          |
| KVp: 0 My Docume            | nts 🗹 🗋 2013_07_22_163407_RL_LSPINE.dcm 2/27                        |              |          |
|                             | 2014_01_15_163350_RL FLEXION_CSPINE 3/25                            |              |          |
| mas: 10.00                  | ☑ 2014_02_17_161453_RL_CSPINE.dcm 3/25 Preview not available        |              |          |
| MA: U Desktop               |                                                                     |              |          |
| sec: 0.000                  |                                                                     |              |          |
| Info                        |                                                                     |              |          |
| File Info                   |                                                                     |              |          |
|                             |                                                                     |              |          |
|                             |                                                                     |              |          |
| L/R Edit Cancel;            |                                                                     |              |          |
| Histogram                   | File name: EXION_CSPINE.dcm" "2014_02_17_161453_RL_CSPINE.dcm" Open |              |          |
|                             | Files of type: All Files (*.*)                                      |              |          |
|                             |                                                                     |              |          |
|                             | Show Uptions on Upen Preview Page: 1 Delete Page                    |              |          |
|                             |                                                                     |              |          |
| Curture Devit               |                                                                     |              |          |
| Custom Keset Auto           |                                                                     |              |          |
| Opt 1 Opt 2 Opt 3 Save Opt  |                                                                     |              |          |
|                             |                                                                     | Ver 0 20     | 5        |
|                             |                                                                     | . 10:24 AM   |          |
| = = 🧿 🧐 ڬ 🔱                 |                                                                     | √× 8/22/2019 | (2)      |

## Step 2:

Open patient folder and select images you want to burn using the CTRL on keyboard or item checkboxes.

Then click 'Open'.

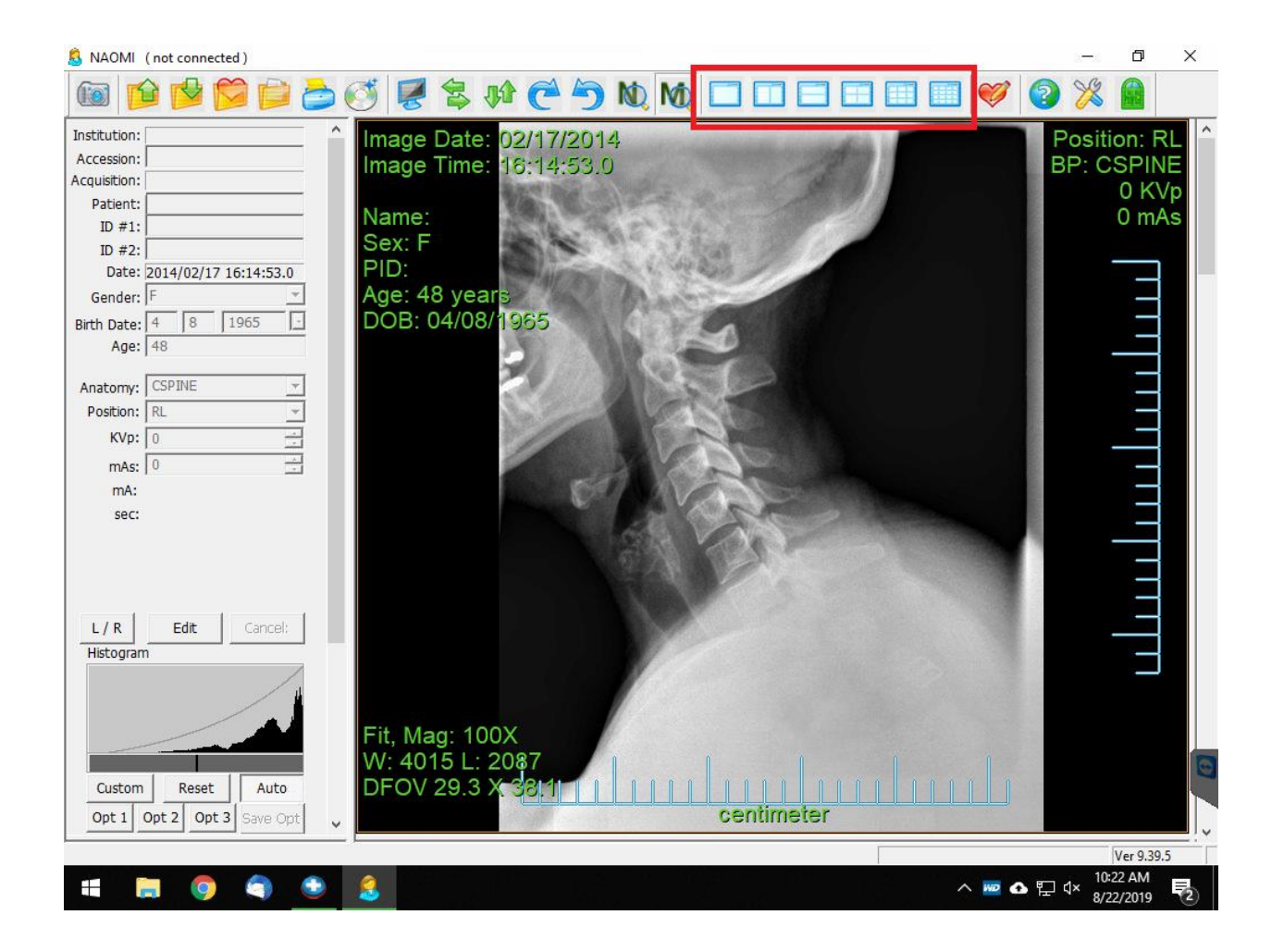

Step 3:

Click one of the multi-view icons to view all images at once.

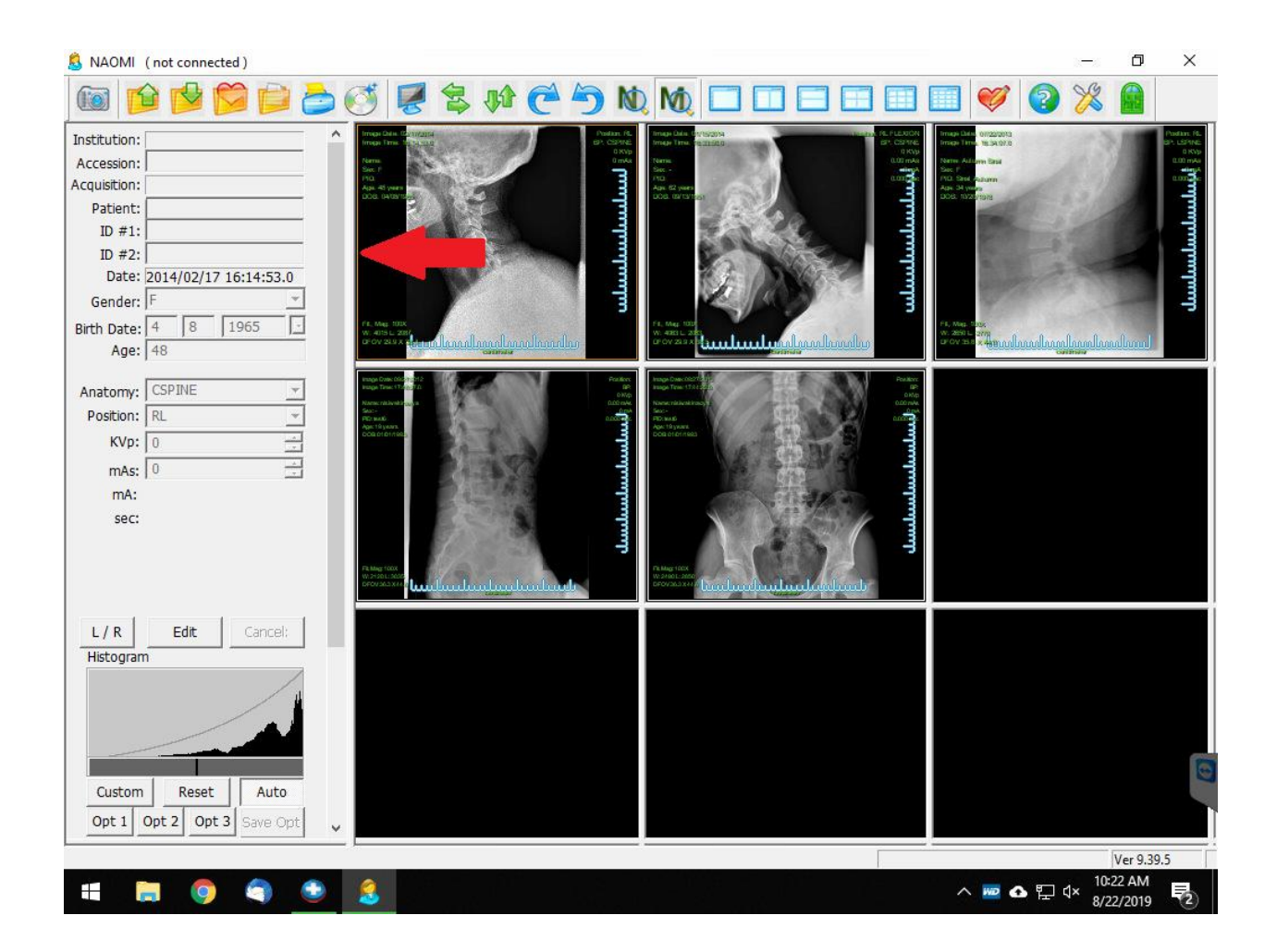

Step 4:

Click all images you want to burn to CD to get the slim orange border around them using the CTRL on the keyboard.

(Note: The image in the top left will already be selected in orange and you don't need to reselect it)

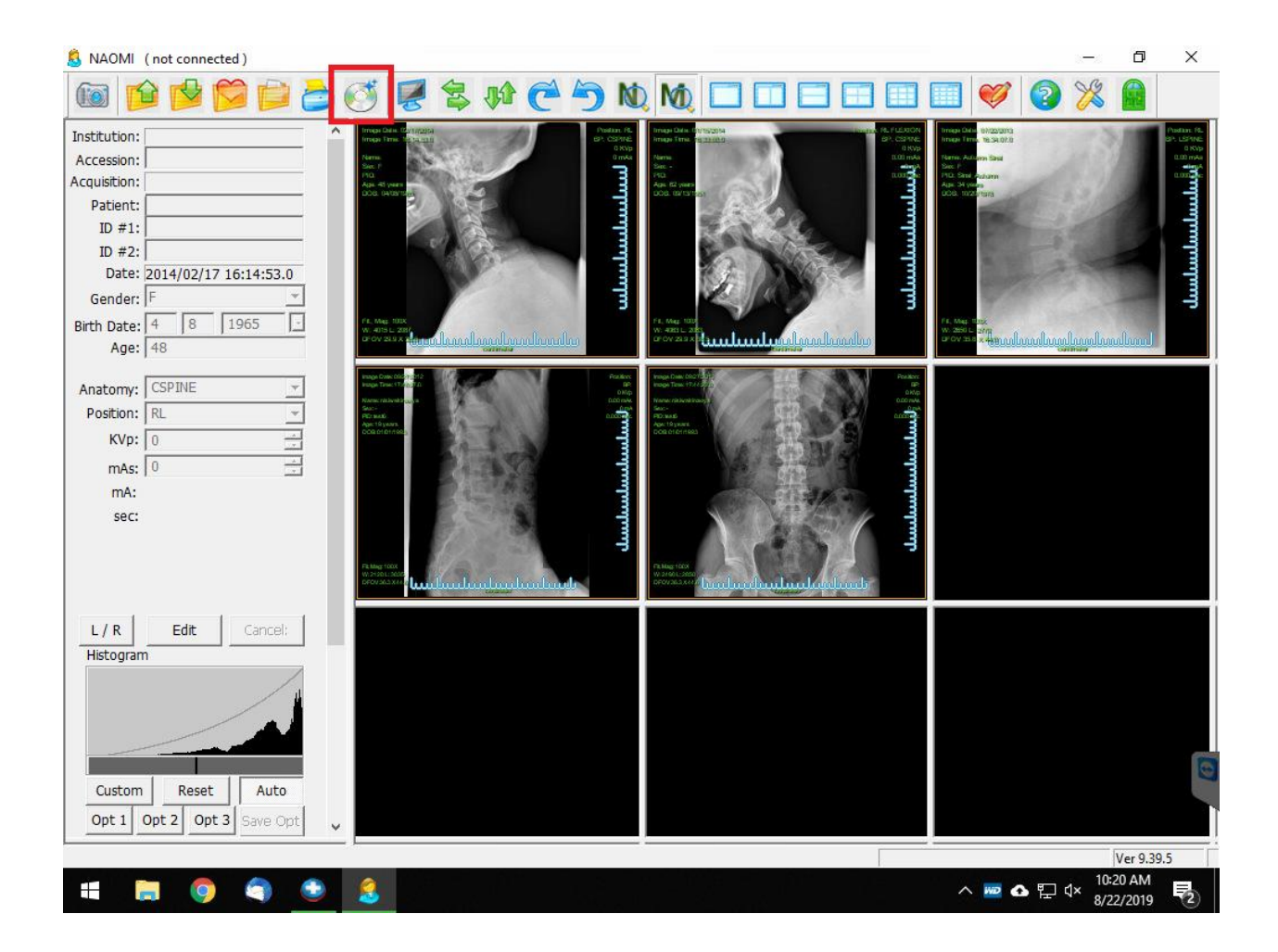

Step 5:

Click the 'Burn CD' icon.

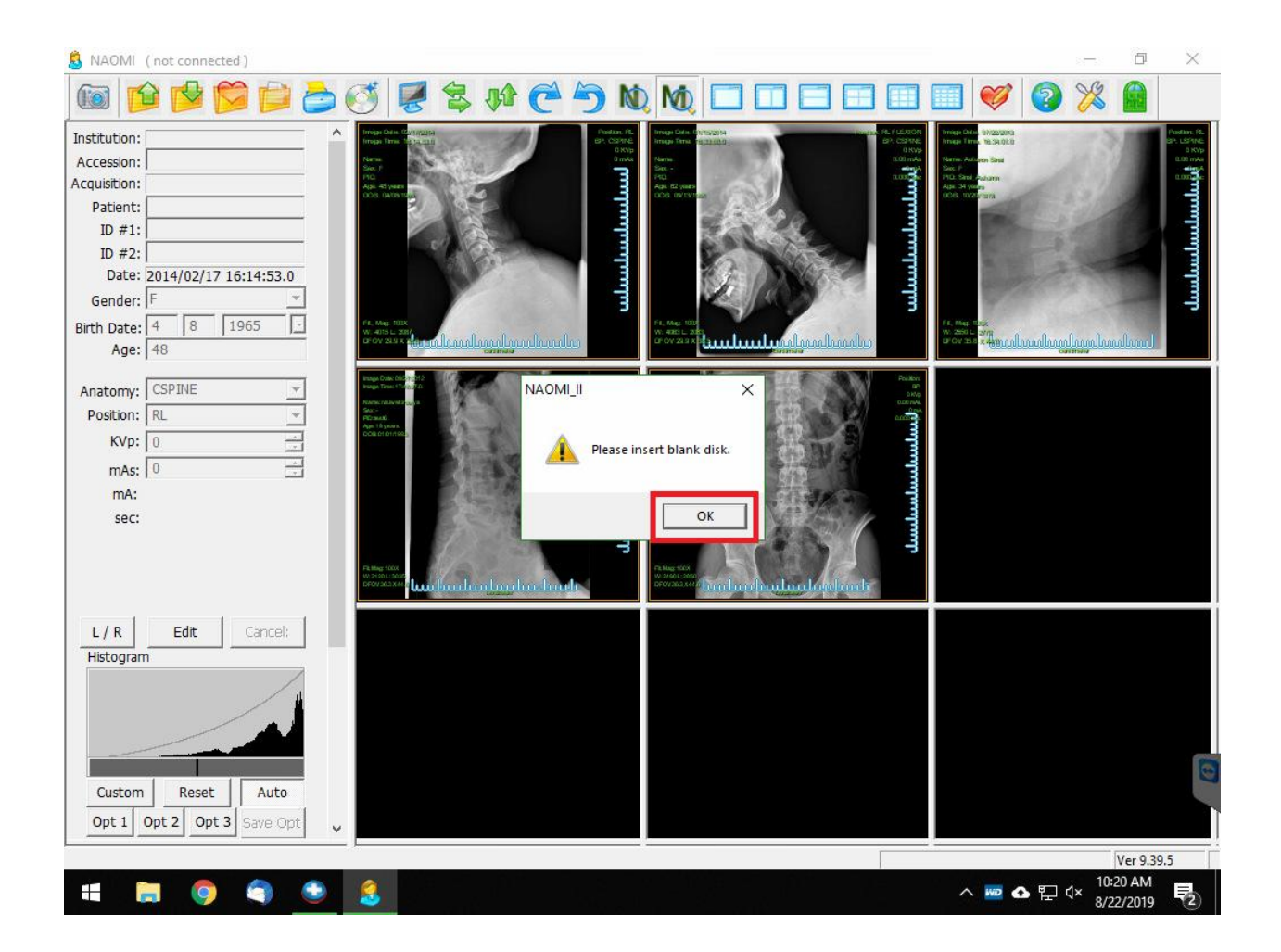

Step 6:

The CD tray will open, but do <u>NOT</u> push the CD into the computer yet.

Click 'OK'.

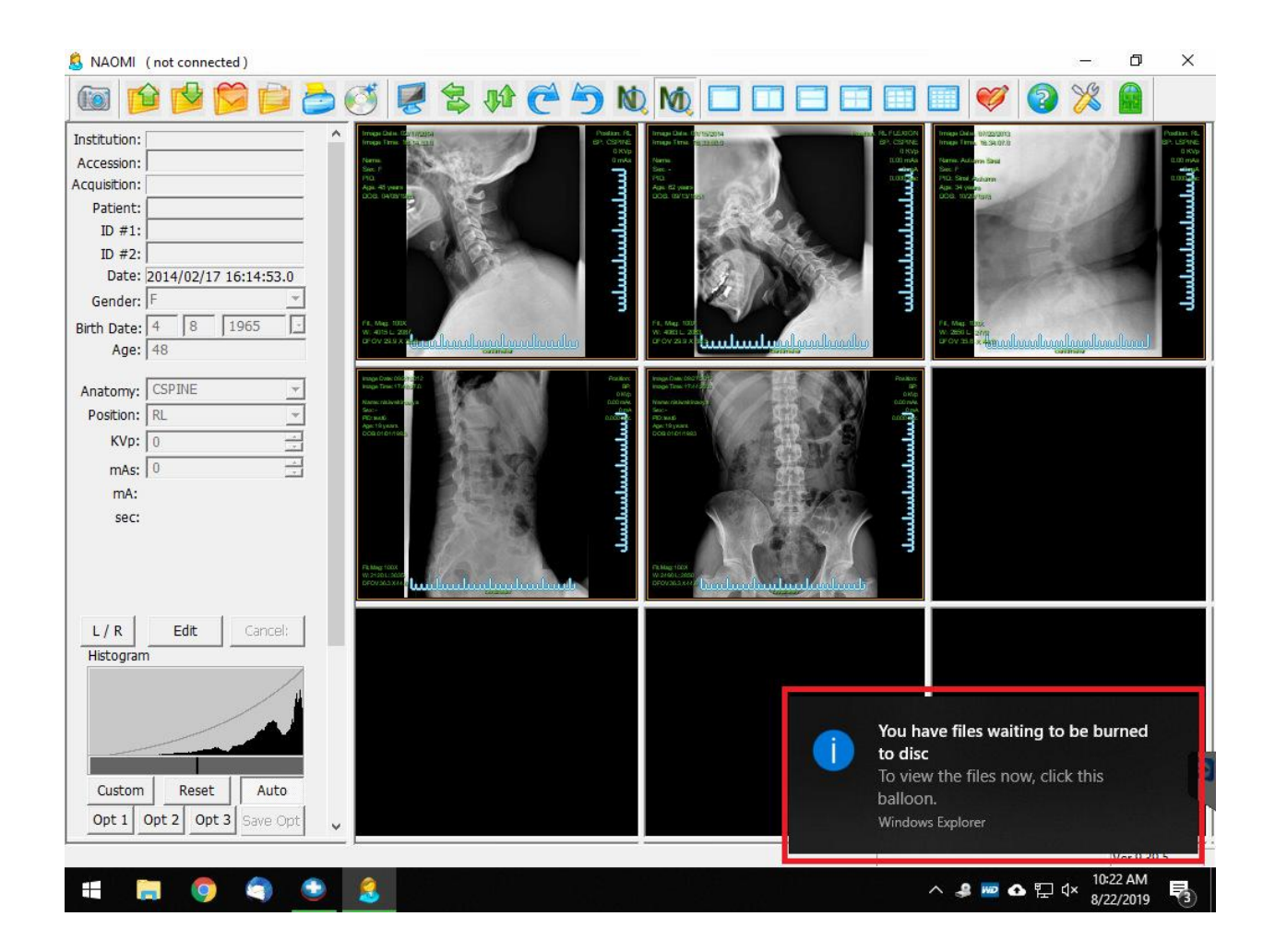

#### Step 7:

Click the balloon in the bottom right corner of the screen.

(Note: The balloon will only pop up if there are no other files waiting to be burned to CD. If it does not pop up or if it is taking too long continue to steps 7a-7c. Otherwise skip to step 8)

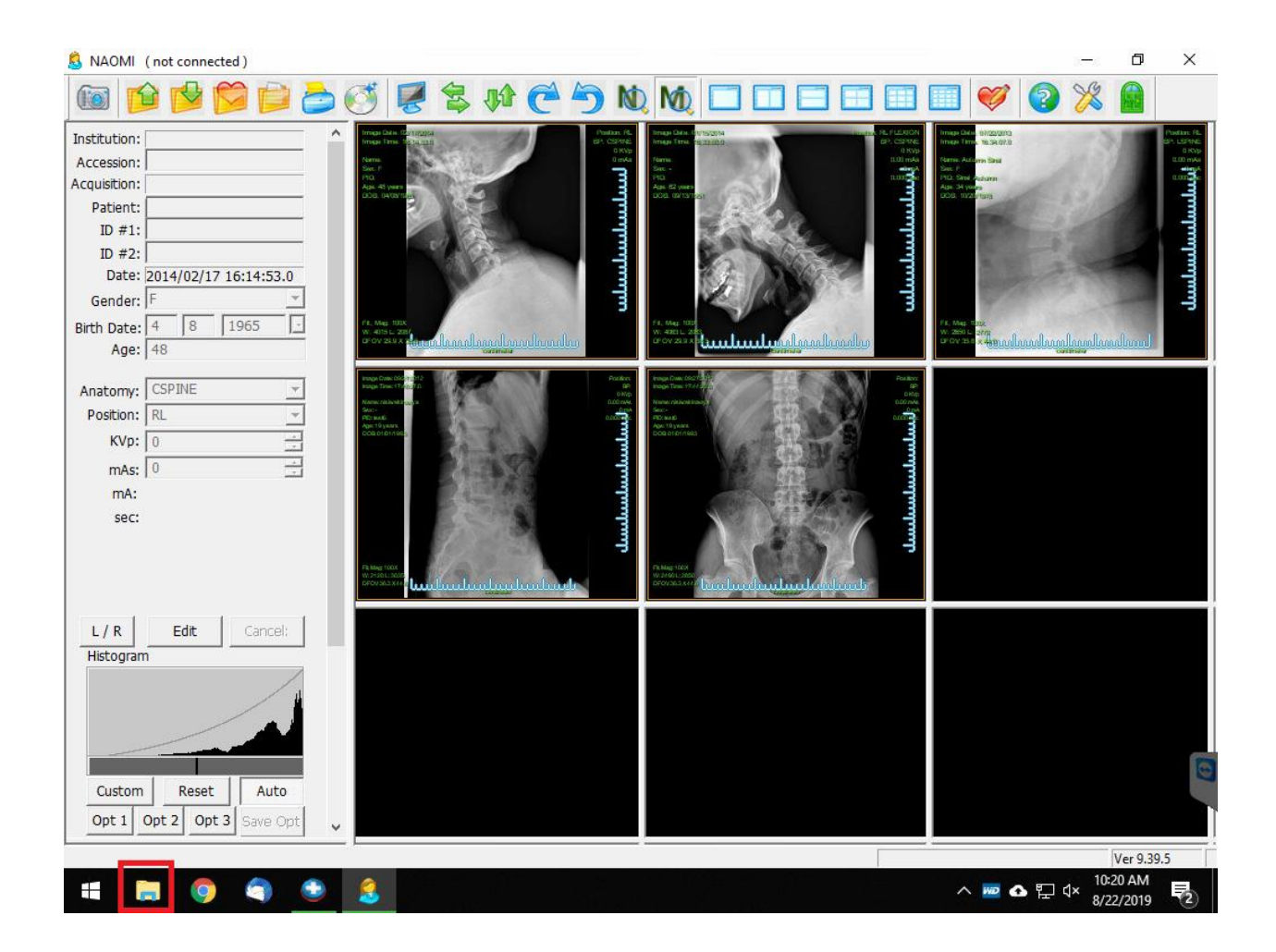

Step 7a:

Click on 'File Explorer' on the Windows toolbar on the bottom.

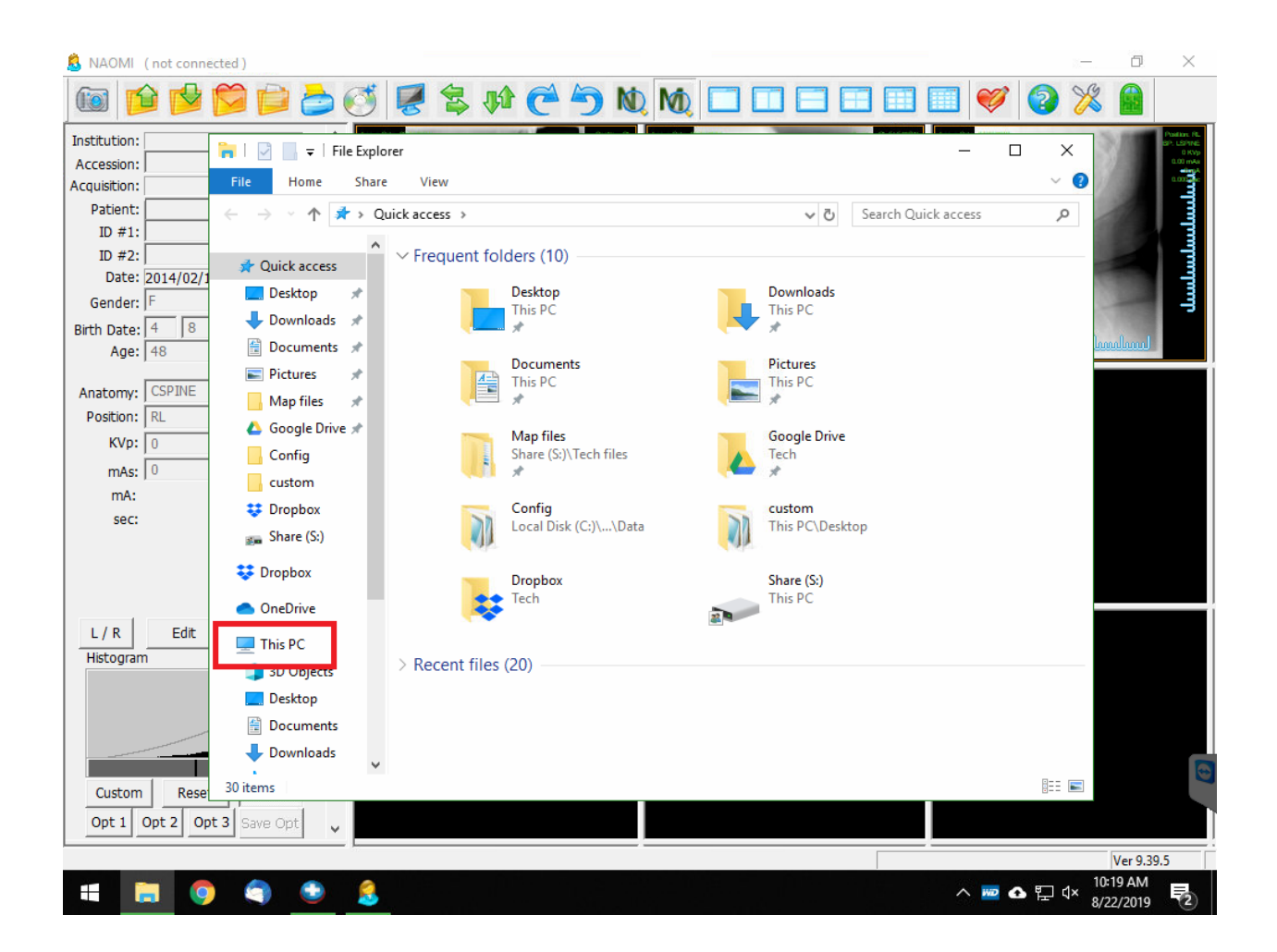

Step 7b:

Click on 'This PC' or 'Computer' on the left side.

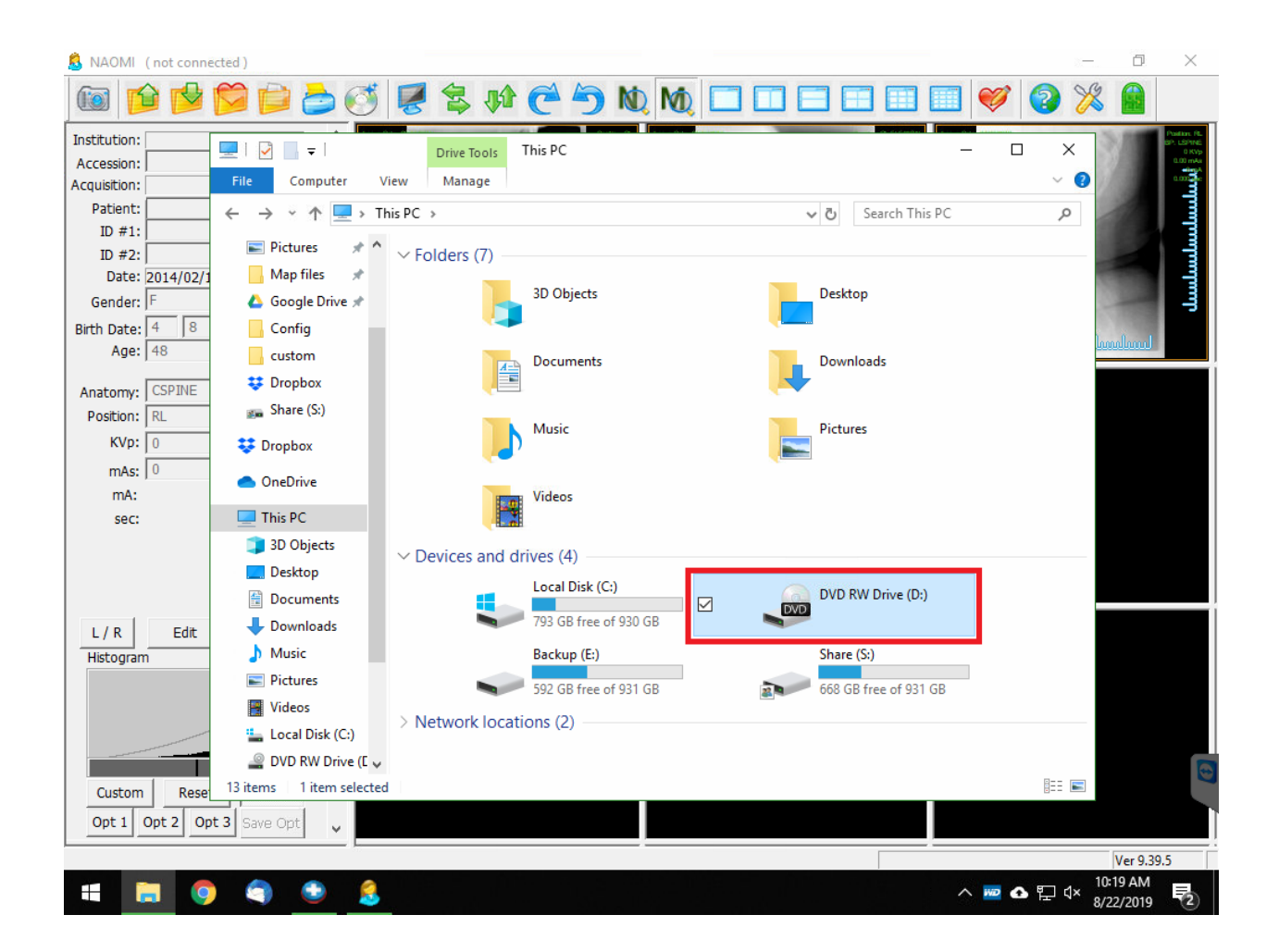

## Step 7c:

Double click on 'DVD RW Drive' on the right side.

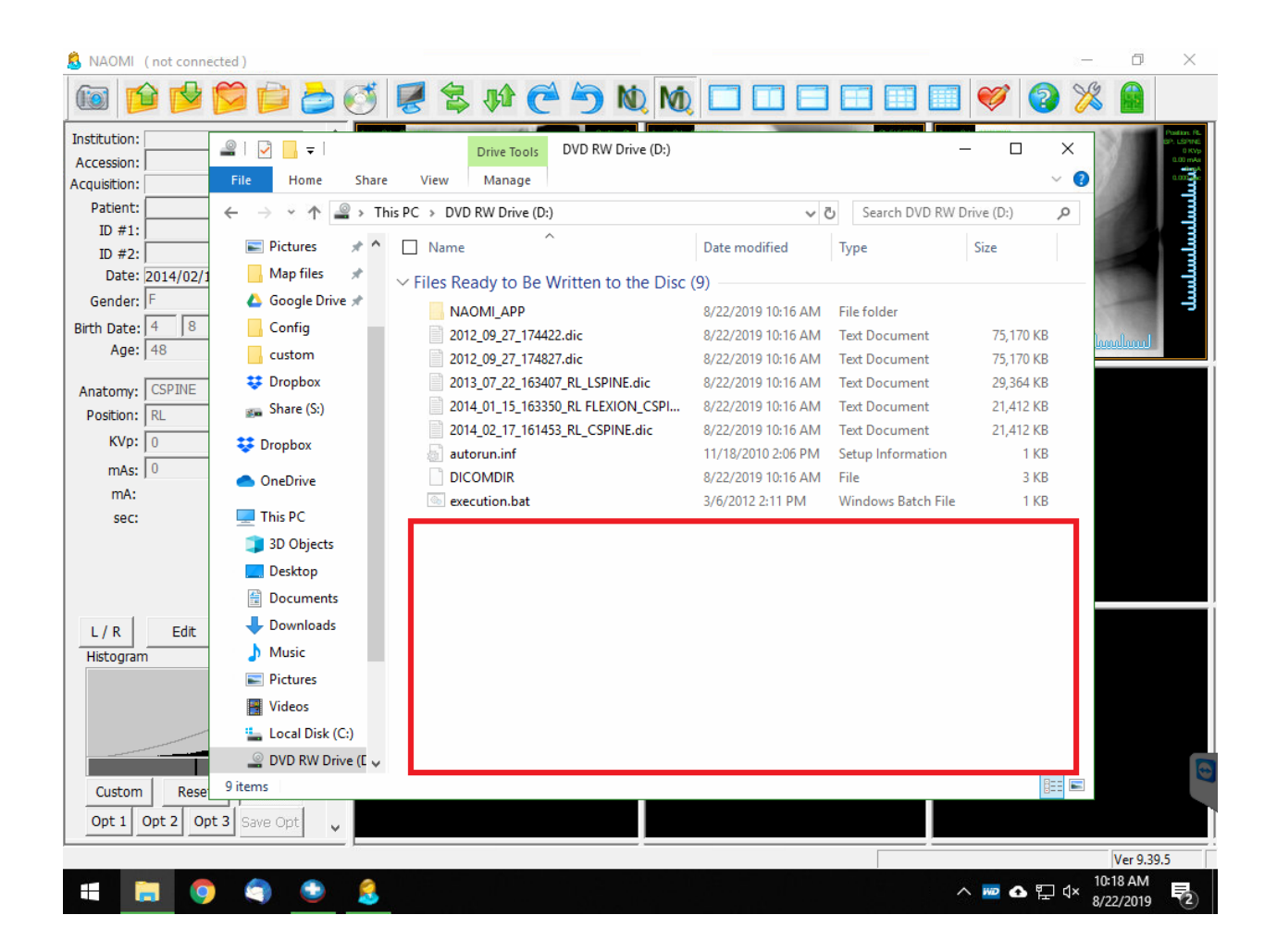

Step 8:

Right click in the white background below the files.

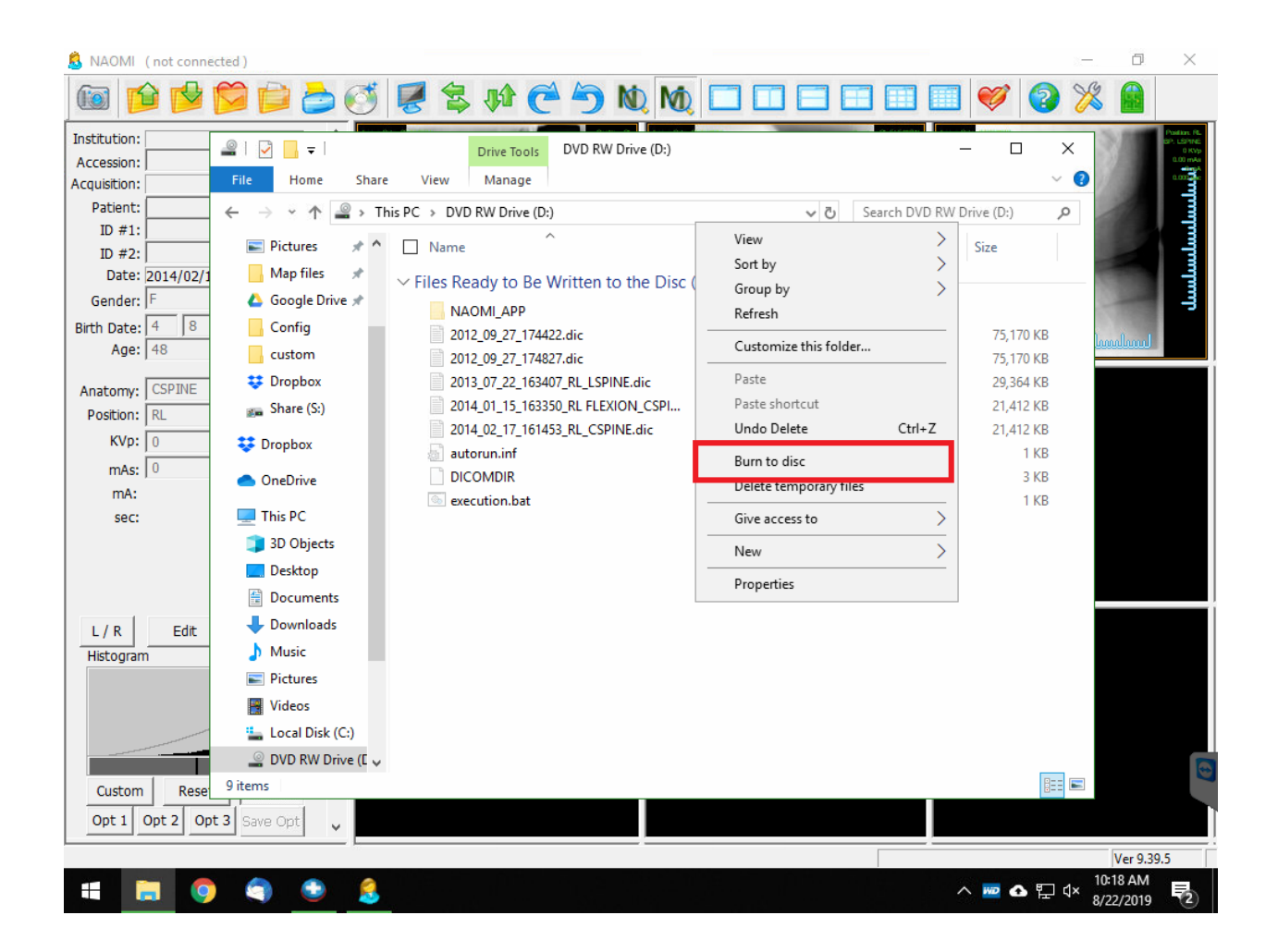

Step 9:

Click 'Burn to disc'.

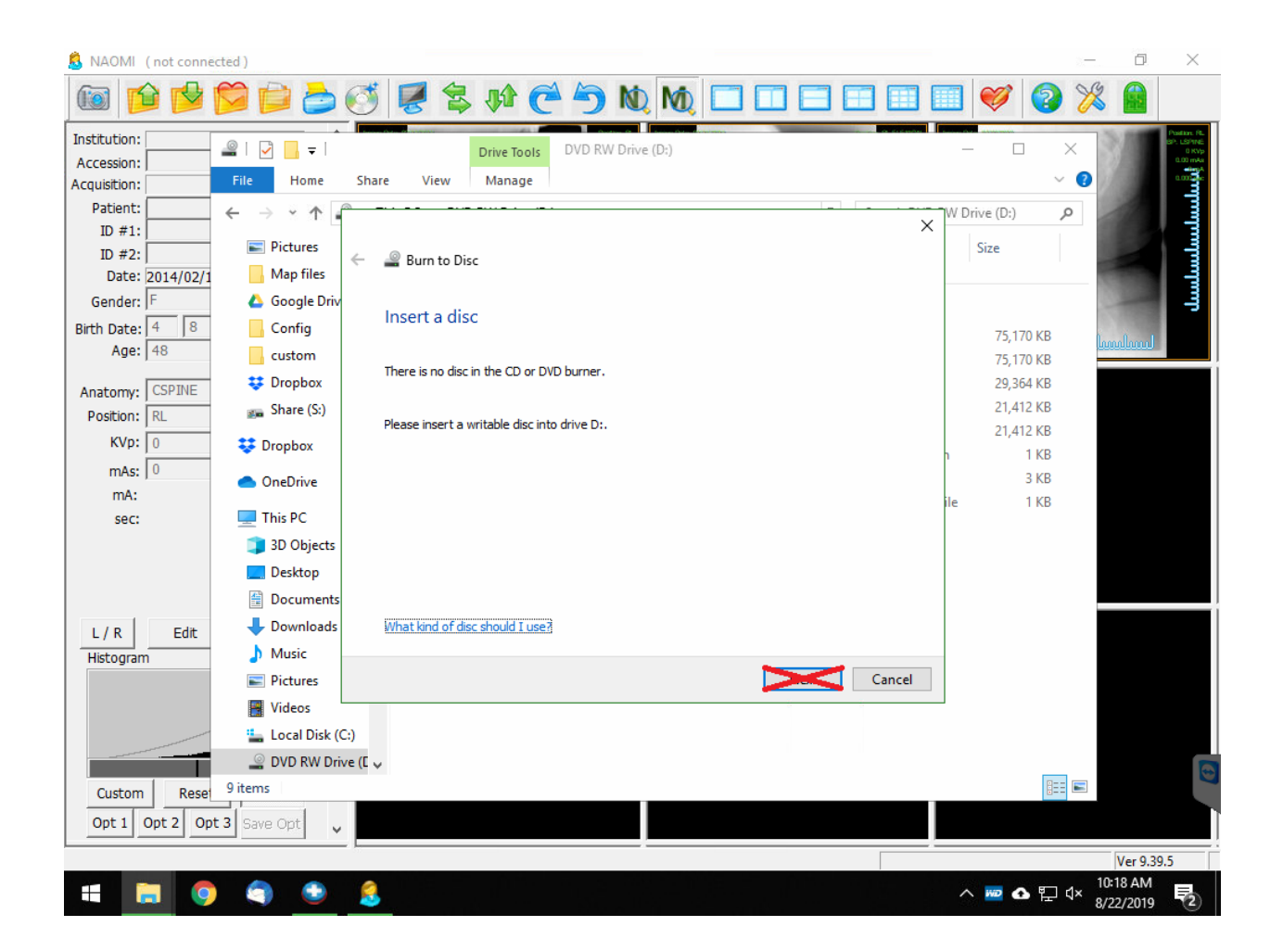

Step 10:

When the Insert a disc windows pops up, push the CD into the computer.

(Note: Do <u>NOT</u> click the next button after pushing the CD in. It will just kick the CD back out and you will have to push it in again)

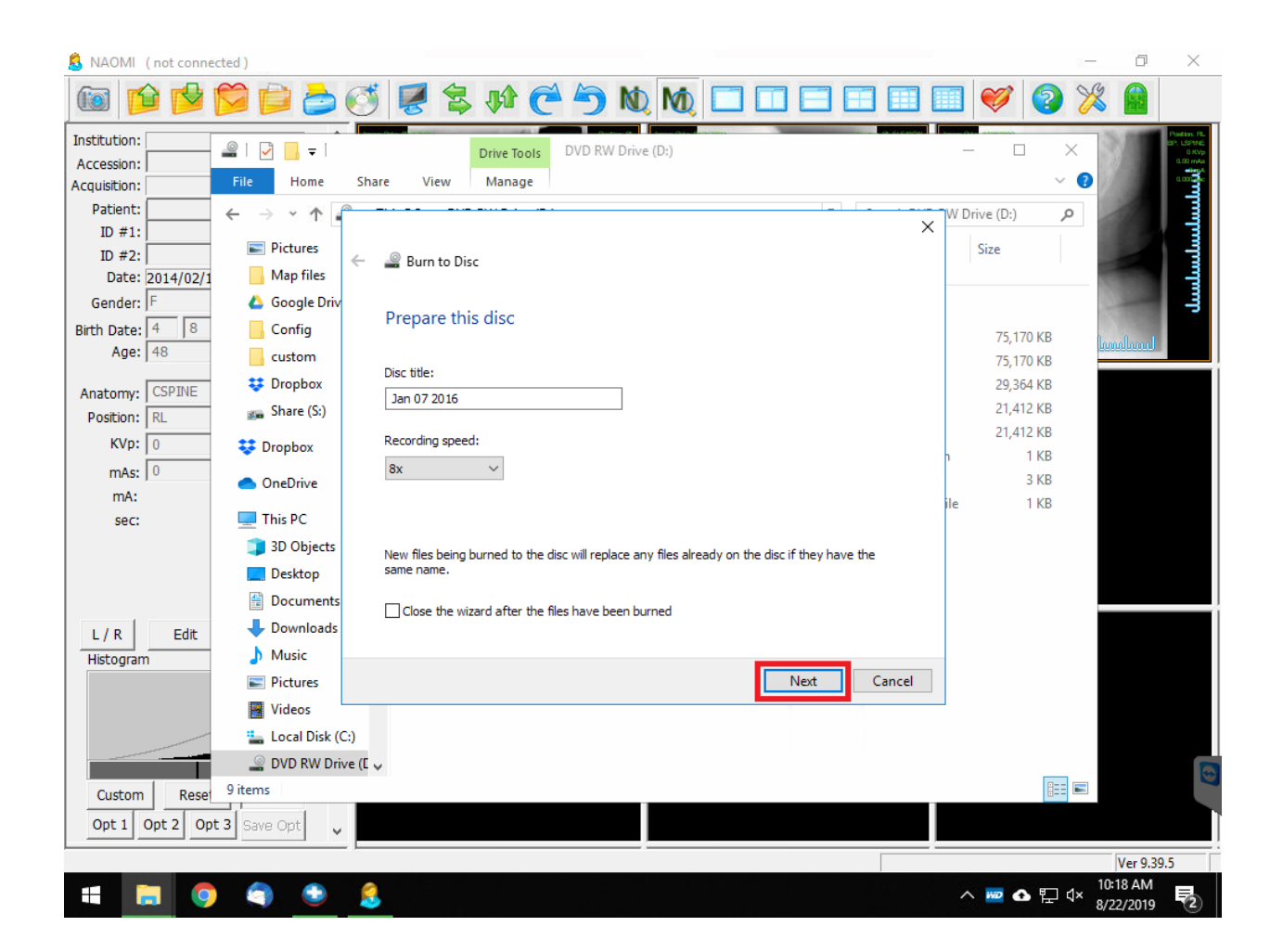

Step 11:

Enter a disc title or leave it the current date, then click 'Next'.

Step 12:

After it is finished burning it will kick your CD out and it is ready to go.